# 3/2013 – BŘEZEN

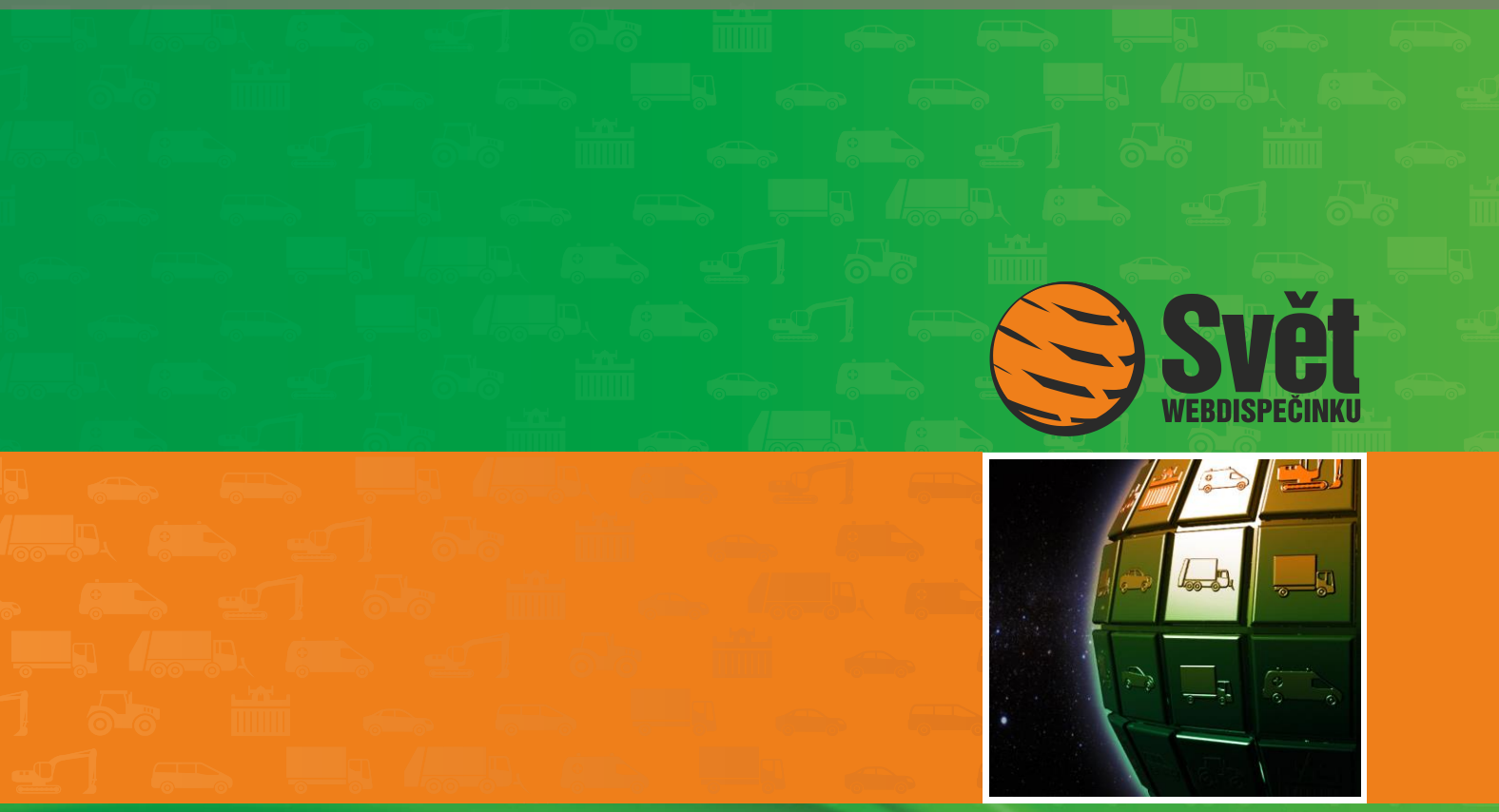

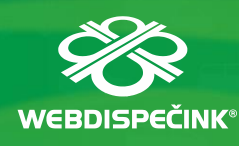

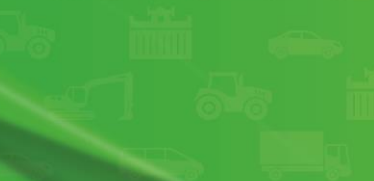

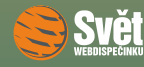

# Obsah čísla

| Úvodník                                           | 3 |
|---------------------------------------------------|---|
| Novinka – teplota ve volbě "Statistika - Exporty" | 4 |
| Novinka – výběr délky archivace dat               | 6 |
| Kapitola z WD Mobile                              | 7 |
| Soutěž                                            | 9 |

# Redakce

Adresa redakce: HI Software Development s.r.o. Legionářská 10 779 00 Olomouc

Redakční email: hisoftware@hisoftware.cz

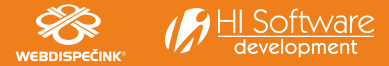

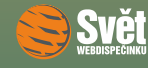

ÚVODNÍK

při pohledu z okna už vidíme, že jaro konečně začíná porážet zimu a slunečné počasí, kterého ho jsme si v minulých měsících příliš neužili, nás nyní bude snad těšit mnohem častěji. Budeme rádi, když Vám nadcházející jarní počasí zpříjemní březnové číslo časopisu Svět WEBDISPEČINKU.

Nejdříve se podíváme na naši dnešní novinku. Tou je nová položka ve volbě Statistika – Exporty s názvem Teplota, která umožňuje sumarizaci naměřených teplot pro všechna vozidla. Při té příležitosti zmíníme i celkový užitek, který nám exporty poskytují. Znovu Vám připomeneme, jaké možnosti WEBDISPEČINK nabízí pro délku archivace dat. Nabízíme Vám na výběr tři varianty této služby a záleží pouze na Vás, ke které z nich se přikloníte.

Jak už se stalo dobrým zvykem, opět zabrousíme do našich mobilních aplikací a prohlédneme si kapitolu z aplikace WD Mobile. Tentokrát se zaměříme na možnosti, které máte ve svém mobilu či tabletu k dispozici pro editaci knihy jízd.

Na závěr, jako už tradičně, ukážeme správné řešení sudoku z minulého čísla a pochopitelně také jména výherců. Zároveň se dozvíte znění soutěžní otázky na měsíc březen.

Přejeme Vám příjemné čtení

Vaše redakce

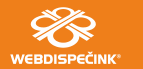

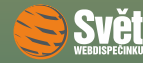

#### NOVINKA – TEPLOTA VE VOLBĚ "STATISTIKA – EXPORTY"

### Novinka – Teplota ve volbě "Statistika – Exporty"

Do exportů přibyla nová položka – "Teplota". Pouze připomínáme, že volba "Statistika Exporty" je určena pro vytváření výstupů, které jsou náročné na množství zpracovaných dat a tedy i na čas. Typicky se jedná o výstupy, které mají zahrnout všechna vozidla ve firmě. Zde se, na rozdíl od ostatních statistik, data nejdříve připraví podle připraveného vzoru a uživatel si poté výsledný soubor stáhne k sobě do počítače. Nyní se už podíváme na zmiňovanou novinku. Vyberte položku "Statistika – Exporty".

| 🖶 Ostatní |          |         |                 |     |              |            | 🗅 <sub>Nový záznam</sub> |                    |                        |
|-----------|----------|---------|-----------------|-----|--------------|------------|--------------------------|--------------------|------------------------|
|           |          | Název   | Skupina         | typ | sestava      |            | naposledy<br>spuštěno    | URL                | vygenerováno<br>datum  |
|           | 3        | Nad 150 | všechny skupiny | ×   | XLS Rychlost | Exportovat | 19.09.2011<br>16:13:59   | Stáhnout<br>soubor | 19.09.2011<br>16:14:13 |
|           | <b>1</b> | Setkání | všechny skupiny | ×   | XLS Setkání  | Exportovat | 06.09.2011<br>12:08:47   | Stáhnout<br>soubor | 06.09.2011<br>12:09:03 |
|           | 3        | Nad 138 | všechny skupiny | ×   | XLS Rychlost | Exportovat | 19.09.2011<br>16:16:57   | Stáhnout<br>soubor | 19.09.2011<br>16:17:13 |

Zpracování teplot je ukryto v poslední sekci s názvem "Ostatní". Vyberte "Nový záznam":

| Export       |                   |   |
|--------------|-------------------|---|
| Druh exportu | I Teplota         | • |
| Název        | Přehled teplot    |   |
| Skupina      | všechov skupiov 🔻 |   |
| экаріна      | včetně podskupin  |   |

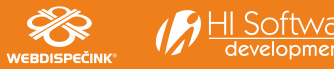

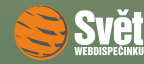

#### NOVINKA – TEPLOTA VE VOLBĚ "STATISTIKA – EXPORTY"

V položce "Druh exportu" zvolte možnost "Teplota", zadejte název a příp. zvolte požadovanou skupinu. Po potvrzení tlačítkem "OK" se tento vzor zařadí do seznamu ostatních připravených vzorů.

| 🗖 Ostatní |          |                |                 |     |              |            | 🗅 Nový záznam          |                    |                        |
|-----------|----------|----------------|-----------------|-----|--------------|------------|------------------------|--------------------|------------------------|
|           |          | Název          | Skupina         | typ | sestava      |            | naposledy<br>spuštěno  | URL                | vygenerováno<br>datum  |
|           | <b>]</b> | Nad 150        | všechny skupiny | ×   | XLS Rychlost | Exportovat | 19.09.2011<br>16:13:59 | Stáhnout<br>soubor | 19.09.2011<br>16:14:13 |
|           | □        | Setkání        | všechny skupiny | ×   | XLS Setkání  | Exportovat | 06.09.2011<br>12:08:47 | Stáhnout<br>soubor | 06.09.2011<br>12:09:03 |
|           | 3        | Nad 138        | všechny skupiny | ×   | XLS Rychlost | Exportovat | 19.09.2011<br>16:16:57 | Stáhnout<br>soubor | 19.09.2011<br>16:17:13 |
| D         | 3        | Přehled teplot | všechny skupiny | ×   | XLS Teplota  | Exportovat | 06.03.2013<br>10:47:47 | Stáhnout<br>soubor | 06.03.2013<br>10:48:04 |

Teď už jen stačí v horní části okna vybrat požadovaný časový rozsah a klepnout na volbu "Exportovat". WEBDISPEČINK začne vytvářet výstup, který je po dokončení možno přenést do svého počítače klepnutím na volbu "Stáhnout soubor". Takto připravený vzor už je trvale připraven pro tvorbu požadovaného výstupu, stačí vždy pouze nastavit konkrétní časový rozsah a dát příkaz "Exportovat".

Předpokládáme, že seznam možností, které Vám volba "Statistika – Exporty" poskytuje, se bude neustále rozšiřovat. K dnes už existujícím exportům knihy jízd, řidičů, rychlosti, teploty atd. tak v budoucnosti určitě přibydou další možnosti.

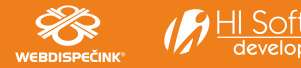

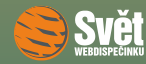

### Výběr délky archivace dat

Stejně jako ve dvou předešlých číslech časopisu Svět WEBDISPEČINKU zmíníme, vzhledem důležitosti této informace, podrobnosti o délce archivace dat. V rámci rozšíření služeb klientům jsme od ledna 2013 zavedli nově tři kategorie pro délku archivace dat ve WEBDISPEČINKU. Výchozí nastavení je Archivace Std, která je zdarma a je nastavena pro všechna vozidla. Pokud máte zájem o prodloužení standardní doby archivace, kontaktujte svého obchodního zástupce. Všechny varianty, včetně vysvětlení, jsou popsány v následující tabulce.

| Název           | Doba archivace                                                        | Cena    |
|-----------------|-----------------------------------------------------------------------|---------|
|                 | Uchování dat v aplikaci, jízdy 4 roky u aktivního vozidla,            |         |
| Archivace Std   | 2 roky po ukončení vozidla, informace o poloze vozidla 18 měsíců      | Zdarma  |
|                 | Uchování dat v aplikaci, jízdy bez omezení u aktivního vozidla,       |         |
| Archivace Profi | 3 roky u ukončeného vozidla, informace o poloze vozidla 3 roky        | 500 Kč  |
|                 | Uchování dat v aplikaci, jízdy bez omezení u aktivního vozidla,       |         |
| Archivace Full  | 3 roky u ukončeného vozidla, informace o poloze vozidla po celou dobu | 1000 Kč |

Jedná se o jednorázový poplatek za jeden automobil a všechny uvedené ceny jsou bez DPH. Na vysvětlenou dodáváme, že položka jízdy v sobě skrývá knihu jízd a položka informace o poloze vozidla slouží k vykreslení polohy vozidla na mapě.

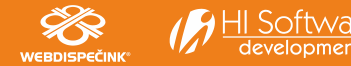

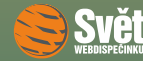

WEBDISPEČINK

### Kapitola z WD Mobile

Dnes se zaměříme na knihu jízd, která je základní funkcí pro správu vozového parku. Jakmile vyberete "Jízdy" z nabídky funkcí u požadovaného vozidla, ihned se Vám ukáže kniha jízd. Pokud klepnete na vybranou jízdu, uvidíte její detaily. Ikona 🔯 zobrazí jízdu na mapě včetně textových informací o jízdě nebo grafu rychlosti, které se nacházejí vždy pod mapou a doplňují tak informace z mapy.

| <b>1</b>                                                                                              | 🕸 🗊 📶 90% 🛑 13:27                                    |
|----------------------------------------------------------------------------------------------------|------------------------------------------------------|
| Zpět Jíz<br>3AET                                                                                      | <b>cdy</b><br>7274 C                                 |
| Čtvrtek 28.2.2013                                                                                     |                                                      |
| 28.2.2013 15:42:47 - 16:22:3<br>CZ Městečko Trnávka,<br>CZ Kostelec na Hané P<br>Doba jízdy: 0:39:45  | 2 37.02 km<br>371<br>P<br>Max. rychlost: 95 km/h     |
| 28.2.2013 14:27:26 - 15:38:2<br>CZ Helvíkovice, 11<br>CZ Městečko Trnávka,<br>Doba jízdy: 1:10:54     | 20 57.85 km<br>371 🐼<br>Max. rychlost: 91 km/h       |
| 28.2.2013 11:57:42 - 12:37:0<br>CZ Choceň, Vysokomýt<br>CZ Helvíkovice, 11<br>Doba jízdy: 0:39:25     | 7 28.56 km<br>Iská 🔊 🖓                               |
| 28.2.2013 8:06:37 - 8:51:07<br>CZ Moravská Třebová,<br>CZ Choceň, Vysokomýt<br>Doba jízdy: 0:44:30    | 48.51 km<br>Dvorní<br>tská<br>Max. rychlost: 92 km/h |
| 28.2.2013 7:07:40 - 8:00:31<br>CZ Kostelec na Hané P<br>CZ Moravská Třebová,<br>Doba jízdy: 0:52:51 M | 47.2 km<br>P<br>Dvorní<br>Max. rychlost: 101 km/h    |
| <b>Středa 27.2.2013</b><br>27.2.2013 17:04:50 - 17:30:1<br><b>C7 Olomouc</b>                          | 3 20.51 km                                           |
| 1d 1t 1m                                                                                              | - Úno 2013 +                                         |

| 1                | 😭 🍞 📶 90% 🗖 13:27        |
|------------------|--------------------------|
| Jízdy            | Detail jízdy<br>3AE7274  |
| Začátek:         | 28.2.2013 15:42:47       |
|                  | CZ Městečko Trnávka, 371 |
| Konec:           | 28.2.2013 16:22:32       |
|                  | CZ Kostelec na Hané PP   |
| Typ jízdy:       | služební                 |
| Účel:            | Jednání                  |
| Řidič:           | Petr Ptáček              |
| Stav tachomet    | ru: 6460.84 - 6497.86    |
| Ujetá vzdáleno   | st: 37.02 km             |
| Doba jízdy:      | 0:39:45                  |
| Maximální rycl   | nlost: 95 km/h           |
| Průměrná rych    | lost: 59 km/h            |
| Poznámka:        |                          |
|                  |                          |
|                  |                          |
|                  |                          |
| 💣 Korekce tachor | netru 📝 Editace jízdy    |

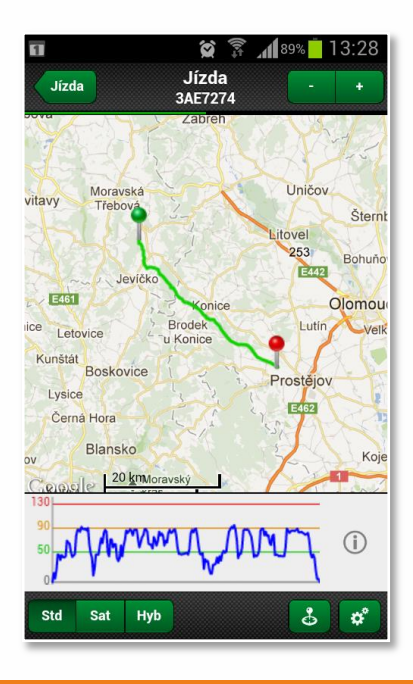

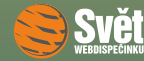

#### Editace jízdy, korekce tachometru

Potřebujete uzavřít měsíc, provést úpravy v knize jízd a nejste u počítače? Žádný problém, pomocí aplikace WD Mobile můžete editovat základní parametry (typ, účel, řidiče a poznámku) jednotlivých jízd, případně provádět korekci tachometru, jak sami vidíte na následujících obrázcích.

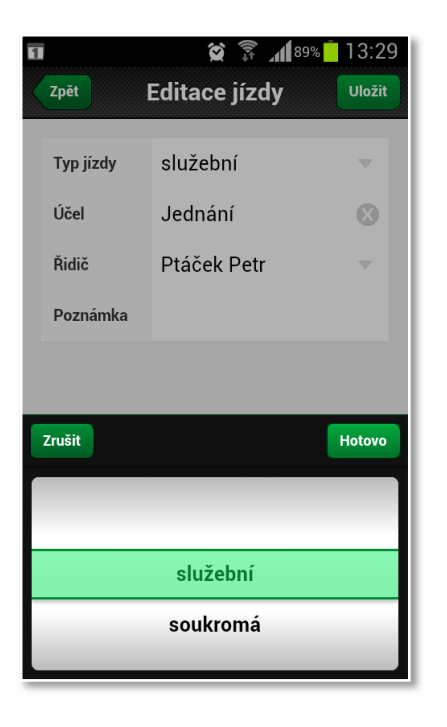

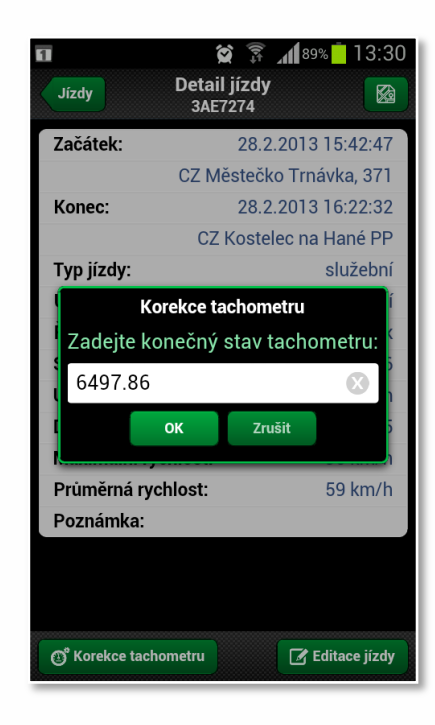

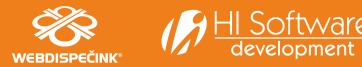

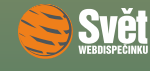

### SOUTĚŽ

# Soutěž

Nejdříve správné řešení soutěžního sudoku z minulého čísla:

| 3 | 5 | 8 | 1 | 6 | 4 | 9 | 2 | 7 |
|---|---|---|---|---|---|---|---|---|
| 2 | 1 | 6 | 9 | 8 | 7 | 5 | 3 | 4 |
| 9 | 4 | 7 | 5 | 2 | 3 | 6 | 1 | 8 |
| 5 | 6 | 1 | 3 | 7 | 2 | 4 | 8 | 9 |
| 7 | 9 | 4 | 8 | 5 | 1 | 3 | 6 | 2 |
| 8 | 3 | 2 | 6 | 4 | 9 | 1 | 7 | 5 |
| 4 | 8 | 5 | 2 | 3 | 6 | 7 | 9 | 1 |
| 1 | 2 | 3 | 7 | 9 | 5 | 8 | 4 | 6 |
| 6 | 7 | 9 | 4 | 1 | 8 | 2 | 5 | 3 |

Výherci naší soutěže se tentokrát stali: Jan Diviš, Magdaléna Dvořáková a Jakub Mikolášek, kterým blahopřejeme a jako vždy zašleme drobné dárky. Pro Vás ostatní máme připravenou novou soutěžní otázku.

Soutěžní otázka na březen zní:

Jak dlouho po vyřazení vozidla jsou uchovávána jeho data ve WEBDISPEČINKU při nastavení "Archivace Std"?

Odpovědi zasílejte emailem do 31. 3. 2013 na adresu prihoda@hisoftware.cz a do předmětu napište Soutěž březen 2013. Ze správných odpovědí vylosujeme výherce, které opět odměníme drobnými dárky.

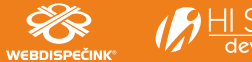